## MANUAL PENGGUNA SISTEM MAKLUMAT PENGURUSAN PROGRAM (eProgram) https://sqa.mampu.gov.my/eprogram

Bahagian Perundingan ICT

Unit Pemodenan Tadbiran dan Perancangan Pengurusan Malaysia (MAMPU

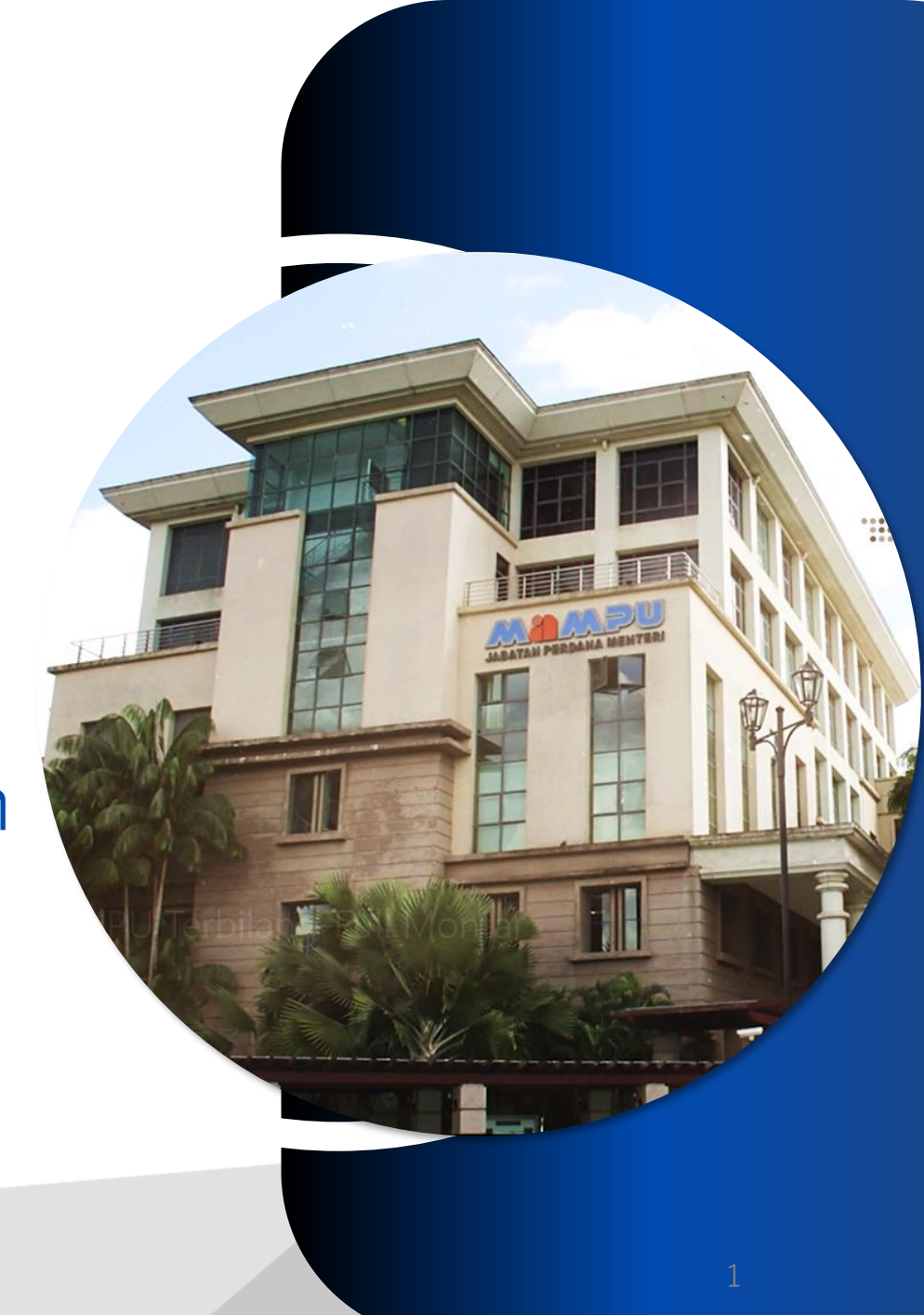

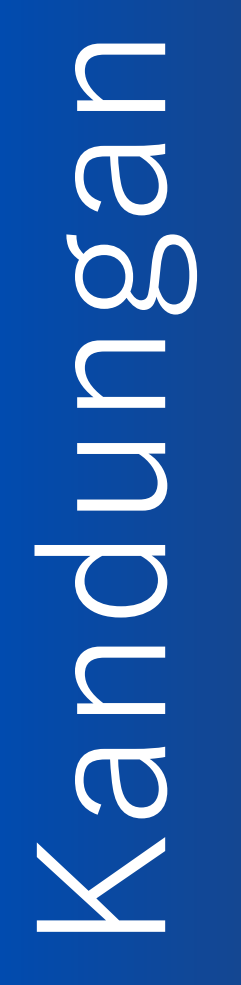

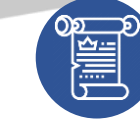

### Mengenai Sistem

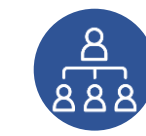

### Pendaftaran Peserta

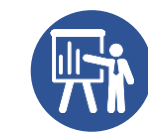

### Pra Pendaftaran Peserta

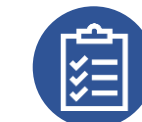

### **Program Yang Dihadiri**

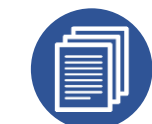

#### Pendaftaran Kehadiran

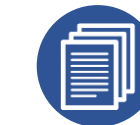

Maklumbalas Program

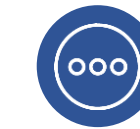

Hubungi Kami

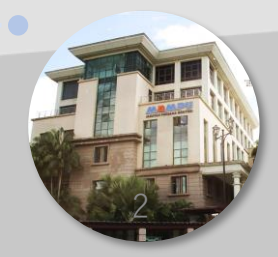

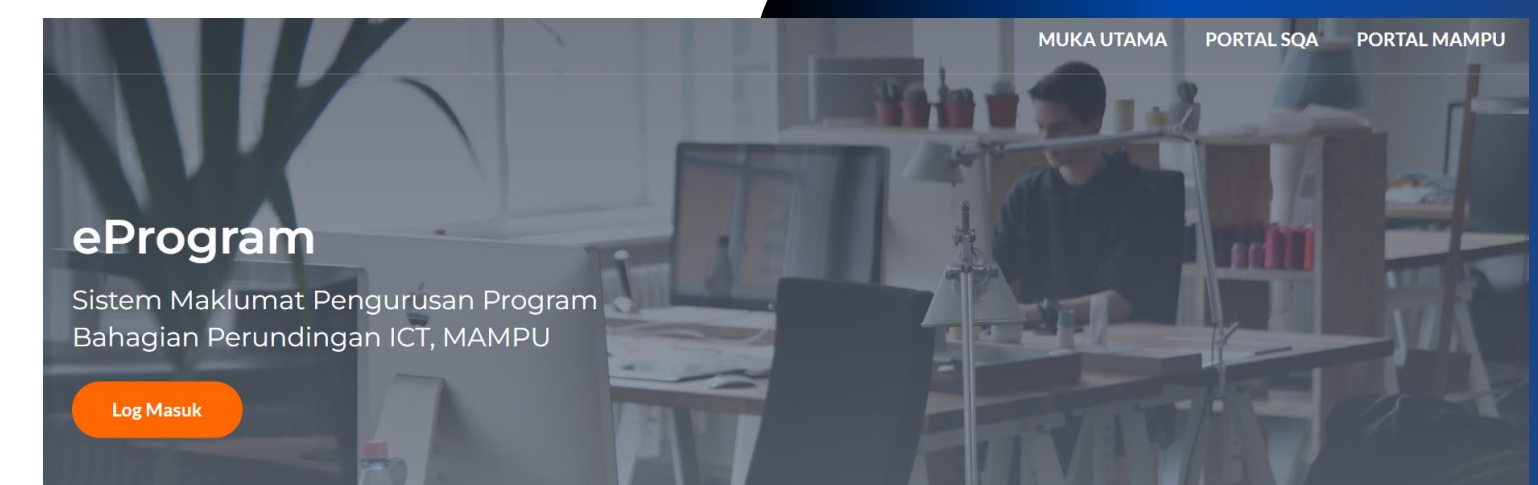

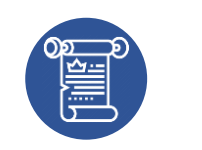

## Mengenai Sistem

Sistem Maklumat Pengurusan Program dibangunkan untuk menguruskan permohonan peserta yang menghadiri Kursus/ Bootcamp/ Program Kesedaran anjuran Bahagian Perundingan ICT, MAMPU. Peserta adalah terdiri daripada pegawai teknologi maklumat persekutuan, badan berkanun dan kerajaan negeri.

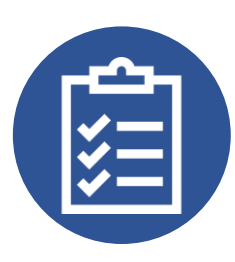

## Pendaftaran Peserta Program

Peserta perlu mendaftar buat pertama kali untuk menggunakan sistem. Peserta hanya perlu mengesahkan kehadiran bagi penyertaan program yang berikutnya.

### 1. Buka pautan <u>https://sqa.mampu.gov.my/eprogram</u> dan klik Log Masuk

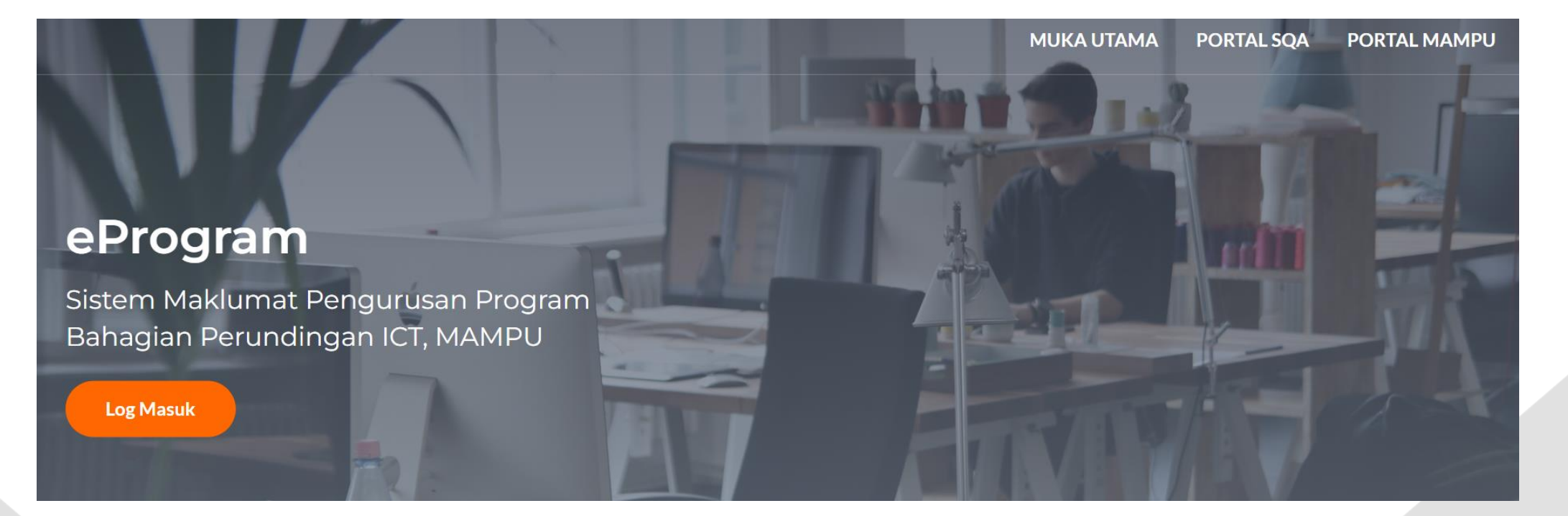

## eProgram

Sistem Maklumat Pengurusan Program Bahagian Perundingan ICT, MAMPU

| Log Masuk eProgram    |   |
|-----------------------|---|
| No. Kad Pengenalan    |   |
| 123456789012          |   |
| Emel                  |   |
| 123456789012@mail.com |   |
| Log Masuk             | - |

2. Masukkan No. Kad Pengenalan tanpa tanda '-' dan e-mel rasmi peserta. Klik **Log Masuk** 

## 3. Isi maklumat yang diperlukan dengan lengkap

#### MAKLUMAT PESERTA

|                          | ALADIAT TENT AT BERTOCAS |     |
|--------------------------|--------------------------|-----|
| Nama Penuh *             | Kementerian/ SUK *       |     |
| Masukkan Nama Penuh      | - Sila Pilih -           | ~   |
| No. KP (tanpa '-') *     | Nama Agensi *            |     |
| 123456789012             |                          |     |
| Jawatan *                |                          | _1; |
| - Sila Pilih 🗸           | Alamat Pejabat *         | _   |
| Gred Jawatan *           |                          |     |
| - Sila Pil 🗸             |                          |     |
| No. Tel. Bimbit *        |                          |     |
| Masukkan No. Tel. Bimbit |                          | 1.  |
| E-mel Rasmi *            | No. Tel. Pejabat *       |     |
| 123456789012@mail.com    |                          |     |

ALAMAT TEMPAT REPTUGAS

## 4. Klik Daftar Peserta

#### MAKLUMAT PENYELIA

Nama Penuh \*

Jawatan \*

E-mel Rasmi \*

#### CATATAN

Sila isi maklumat dengan lengkap. Sila pastikan maklumat bertanda \* wajib diisi.

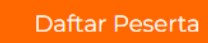

## eProgram

Sistem Maklumat Pengurusan Program Bahagian Perundingan ICT, MAMPU

| Log Masuk eProgram    |   |
|-----------------------|---|
| No. Kad Pengenalan    |   |
| 123456789012          |   |
| Emel                  |   |
| 123456789012@mail.com |   |
| Log Masuk             | • |

5. Masukkan No. Kad Pengenalan dan e-mel sekali lagi dan Klik Log Masuk

# 6. Klik Kemaskini Maklumat Peserta untuk mengemaskini maklumat

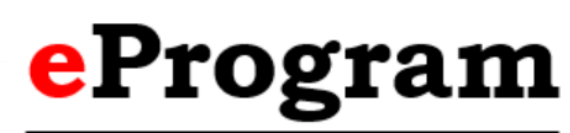

Sistem Maklumat Pengurusan Program Bahagian Perundingan ICT, MAMPU

#### MENU PESERTA

Maklumat Peserta

Kemaskini Maklumat

Maklumbalas Program

Pra Pendaftaran/ Program

#### A. MAKLUMAT PESERTA

Maklumat Peribadi

Nama Penuh

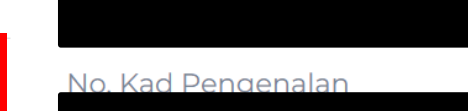

Jawatan/ Gred PEGAWAI TEKNOLOGI MAKLUMAT, Gred F52

No. Tel. Bimbit/ Emel

i.gov.my

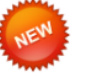

Program Yang Sedang Berialan

Yang Dibuka Untuk

Penyertaan

Alamat Tempat Bertugas

Kementerian/ SUK

#### Alamat Tempat Bertugas

Kementerian/ SUK JABATAN PERDANA MENTERI (JPM)

Nama Agensi MAMPU

Alamat Pejabat BAHAGIAN PERUNDINGAN ICT ARAS 5, BLOK B MAMPU

No. Tel. Pejabat

#### Maklumat Penyelia

Nama Penyelia

Jawatan
PERUNDING PANGKALAN DATA (DB)

E-mel

Kemaskini Maklumat Peserta

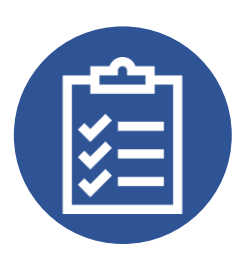

## Pra Pendaftaran Peserta

Pra Pendaftaran Peserta adalah untuk mendapatkan pencalonan/ pra pendaftaran menyertai sesuatu program yang akan dianjurkan.

Peserta membuat pra pendaftaran untuk menghadiri program yang dibuka untuk penyertaan.

| Maklumat Pesert | rta |
|-----------------|-----|
|-----------------|-----|

Kemaskini Maklumat

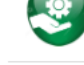

👔 Maklumbalas Program

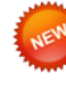

Pra Pendaftaran/ Program Yang Dibuka Untuk Penyertaan

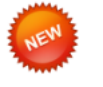

Program Yang Sedang Berjalan 1. Klik menu Pra Pendaftaran/ Program Yang Dibuka Untuk Penyertaan bagi membuat pra pendaftaran

2. Klik **Daftar Sertai Program Ini** untuk membuat pra pendaftaran program

#### PRA PENDAFTARAN

PROGRAM YANG SEDANG DIBUKA UNTUK PENYERTAAN

Bootcamp/ Kursus/ Program Kesedaran Yang Sedang Dianjurkan.

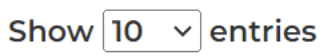

- Bil. Nama Program/ Tarikh/ Tempat/ Anjuran
- BENGKEL SIRI 2 ANALISIS MAKLUMAT DAN PEMBANGUNAN PANDUAN SPESIFIKASI TEKNIKAL Tarikh: 16 Aug 2023 - 17 Aug 2023
   Tempat: CYBERVIEW RESORT & SPA, THE LODGE, PERSIARAN MULTIMEDIA, CYBER 7, 63000 CYBERJAYA, SELANGOR
   Anjuran: UNIT PEMBANGUNAN SISTEM, TREK PEMBANGUNAN SISTEM

Daftar Sertai Program Ini

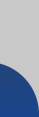

Search:

| Ż |  |
|---|--|
|   |  |

Kemaskini Maklumat

Maklumat Peserta

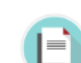

Maklumbalas Program

NEW

Pra Pendaftaran/ Program Yang Dibuka Untuk Penyertaan

NEW

Program Yang Sedang Berjalan 4. Klik menu **Maklumat Peserta** dan klik pautan **Program** untuk melihat senarai peserta yang mendaftar.

3. Pendaftaran Program berjaya

#### **B. PRA PENDAFTARAN PROGRAM**

#### PRA PENDAFTARAN (PROGRAM YANG AKAN DIHADIRI OLEH PESERTA)

Bootcamp/ Kursus/ Program Kesedaran Yang Akan Dihadiri.

Show 10 ~ entries

Bil Program

1.

#### BOOTCAMP PENGURUSAN PROJEK ICT SEKTOR AWAM (PPRISA) SIRI 2

#### Tarikh:

23 Oct 2023 - 26 Oct 2023 Tempat:

HOTEL ZENITH PUTRAJAYA

#### Anjuran:

UNIT PERUNDINGAN PENGURUSAN PROJEK, TREK STRATEGIS, BPI, MAMPU

Batal Penyertaan Ini

Search:

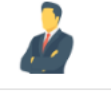

Maklumat Peserta

Kemaskini Maklumat

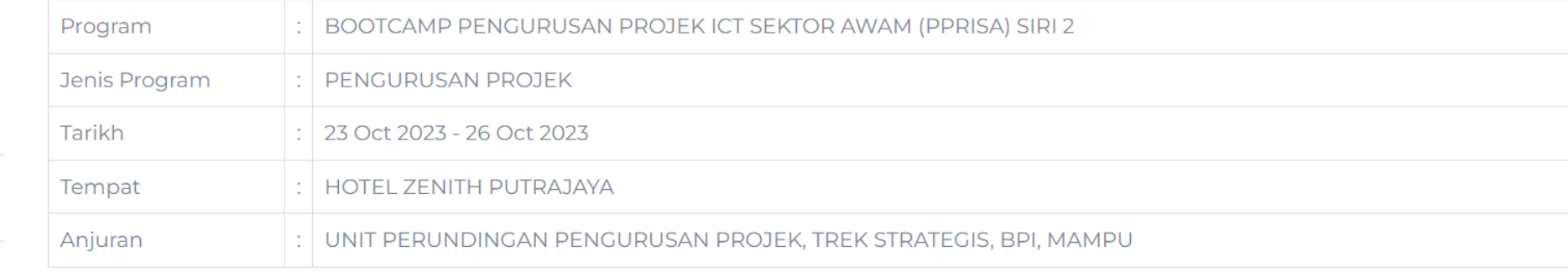

#### Senarai Peserta Yang Akan Menghadiri Program

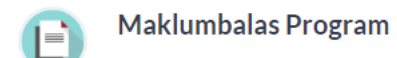

| Pra Pendaftaran/ Program |
|--------------------------|
| Yang Dibuka Untuk        |
| Penyertaan               |
|                          |

Program Yang Sedang Berjalan

| Show | 10 v entries                     | Search:                                                                                                    |
|------|----------------------------------|----------------------------------------------------------------------------------------------------|
| Bil. | Nama Peserta/ E-mel              | Agensi                                                                                                    |
| 1.   | FAUZIAH BINTI CHE MUSTAFA        | KEMENTERIAN KEWANGAN (MOF)<br>JABATAN KASTAM IBU PEJABAT                                                             |
| 2.   | KAMILAH ADNAN                    | KEMENTERIAN PERDAGANGAN ANTARABANGSA DAN INDUSTRI (MITI)<br>KEMENTERIAN PERDAGANGAN ANTARABANGSA DAN INDUSTRI (MITI) |
| 3.   | WAN AMINAH BINTI JUNIDIN<br>v.my | KEMENTERIAN KEWANGAN (MOF)<br>JABATAN KASTAM DIRAJA MALAYSIA                                                         |
| 4.   | RODZYHAIZA BINTI MD NOR          | JABATAN PERDANA MENTERI (JPM)<br>INTAN BUKIT KIARA                                                                   |

| - |  |
|---|--|
| Ń |  |
|   |  |

Maklumat Peserta

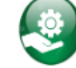

Maklumbalas Program

Kemaskini Maklumat

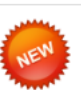

Pra Pendaftaran/ Program Yang Dibuka Untuk Penyertaan

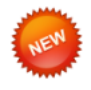

Program Yang Sedang Berjalan

## 5. Klik Batal Penyertaan Ini untuk membatalkan penyertaan bagi program ini.

#### **B. PRA PENDAFTARAN PROGRAM**

PRA PENDAFTARAN (PROGRAM YANG AKAN DIHADIRI OLEH PESERTA)

Bootcamp/ Kursus/ Program Kesedaran Yang Akan Dihadiri.

Show 10 ~ entries

Bil Program

1.

#### BOOTCAMP PENGURUSAN PROJEK ICT SEKTOR AWAM (PPRISA) SIRI 2

#### Tarikh: 23 Oct 2023 - 26 Oct 2023 Tempat: HOTEL ZENITH PUTRAJAYA Anjuran: UNIT PERUNDINGAN PENGURUSAN PROJEK, TREK STRATEGIS, BPI, MAMPU

Batal Penyertaan Ini

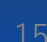

Search:

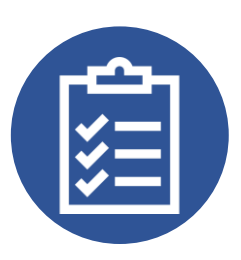

## Program Yang Dihadiri

Peserta yang menghadiri program yang ditetapkan perlu membuat pengesahan kehadiran program pada tarikh pelaksanaan program.

Maklumat Peserta

Maklumbalas Program

Kemaskini Maklumat

| 3 | -  | *  | 6  |  |
|---|----|----|----|--|
| 1 | NE | N, | È. |  |
| 3 | 1  |    | F  |  |
|   |    |    |    |  |
|   |    |    |    |  |

Pra Pendaftaran/ Program Yang Dibuka Untuk Penyertaan

NEW

Program Yang Sedang Berjalan

# 1. Klik menu **Program Yang Sedang Berjalan** bagi membuat pengesahan kehadiran

2. Klik Sahkan Kehadiran bagi mengesahkan kehadiran

#### PROGRAM YANG SEDANG BERJALAN

Bootcamp/ Kursus/ Program Kesedaran yang sedang dilaksanakan dan dihadiri oleh Peserta.

| how | 10 v entries Search                                                                              |
|-----|--------------------------------------------------------------------------------------------------|
| Bil | Program                                                                                          |
| 1.  | BENGKEL SIRI 3 - PEMBANGUNAN PANDUAN SPESIFIKASI TEKNIKAL PEROLEHAN PROJEK<br>PEMBANGUNAN SISTEM |
|     | Tarikh:                                                                                          |
|     | 23 Oct 2023 - 24 Oct 2023<br>Tempat:                                                             |
|     | MAMPU CYBERJAYA                                                                                  |
|     | Anjuran:                                                                                         |
|     | UNIT PEMBANGUNAN SISTEM, TREK PEMBANGUNAN SISTEM                                                 |

3. Pendaftaran Program berjaya

#### **MENU PESERTA**

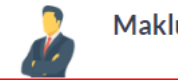

Maklumat Peserta

Kemaskini Maklumat

E

Pra Pendaftaran/ Program Yang Dibuka Untuk Penyertaan

Maklumbalas Program

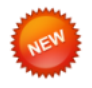

Program Yang Sedang Berjalan 4. Klik menu Maklumat Peserta dan pada item Program Yang Telah Dihadiri klik pada Nama Program untuk melihat senarai peserta yang menghadiri program

#### C. PROGRAM YANG DIHADIRI

#### PROGRAM YANG TELAH DIHADIRI OLEH PESERTA

| Show | 10 v entries                                                                                                    |      |             | Search: |
|------|----------------------------------------------------------------------------------------------------|------|-------------|---------|
| Bil  | Program                                                                                                    | Mak  | lumat Kehad | liran   |
| 1.   | BENGKEL HALA TUJU DAN SASARAN SKT 2024 BPI                                                                                        | Bil. | Tarikh      | Status  |
|      | <b>Tarikh:</b><br>17 Sep 2023 - 19 Sep 2023<br><b>Tempat:</b><br>AVILLION PORT DICKSON<br><b>Anjuran:</b><br>PEJABAT PENGARAH BPI |      |             |         |
|      | Maklumbalas Pelanggan 🗸                                                                                                    |      |             |         |

| Program | : | BENGKEL HALA TUJU DAN SASARAN SKT 2024 BPI |
|---------|---|--------------------------------------------|
| Tarikh  | : | 17 Sep 2023 - 19 Sep 2023                  |
| Tempat  | : | AVILLION PORT DICKSON                      |

#### Senarai Peserta Yang Menghadiri Program

| Show | 10 ~ entries                                                                   | Search:           |             |
|------|--------------------------------------------------------------------------------|-------------------|-------------|
| Bil. | Nama Peserta/ Agensi/ E-mel                                                    | Kehadiran Peserta | Maklumbalas |
| 1.   | NURUL AISYAH SIM BINTI ABDULLAH<br>JABATAN PERDANA MENTERI (JPM)<br>MAMPU      |                   | 8           |
| 2.   | TENGKU NATRA BINTI TENGKU AWANG<br>JABATAN PERDANA MENTERI (JPM)<br>MAMPU<br>Y |                   | 8           |
| 3.   | <b>TS ABDULLAH BIN MOHAMMAD</b><br>JABATAN PERDANA MENTERI (JPM)<br>MAMPU      |                   |             |

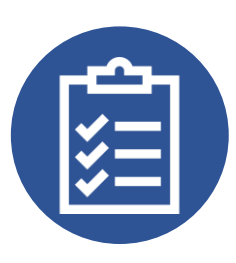

## Pendaftaran Kehadiran

Peserta yang hadir perlu merekodkan kehadiran setiap hari sepanjang tempoh program untuk tujuan rekod dan pemantauan.

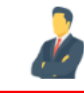

Maklumat Peserta

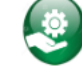

Kemaskini Maklumat

**Maklumbalas** Program

E

Pra Pendaftaran/ Program Yang Dibuka Untuk Penyertaan

Program Yang Sedang Berjalan  Klik menu Maklumat Peserta dan pada item Program Yang Telah Dihadiri klik Sahkan Kehadiran Anda Pada Hari Ini bagi merekodkan kehadiran

#### C. PROGRAM YANG DIHADIRI

#### PROGRAM YANG TELAH DIHADIRI OLEH PESERTA

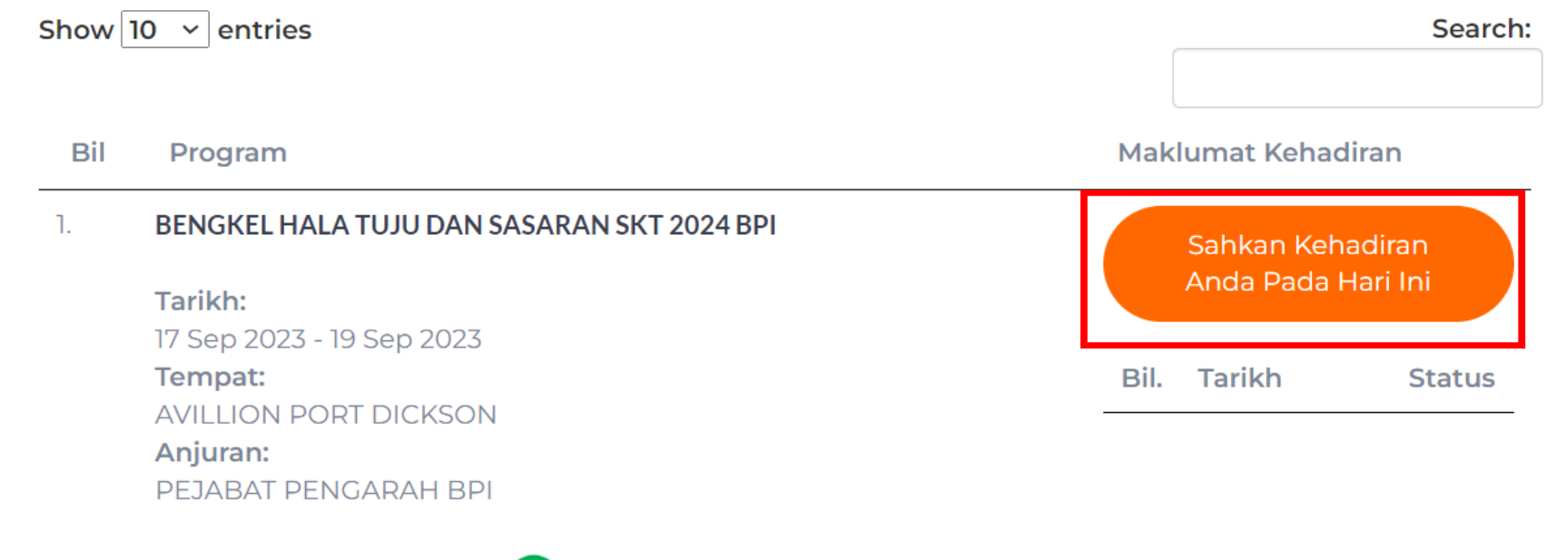

Maklumbalas Pelanggan 🗸

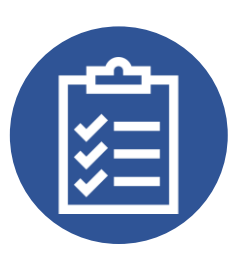

## Maklumbalas Program

Peserta yang menghadiri program perlu memberikan Maklumbalas Program untuk tujuan penilaian program dan penambahbaikan program pada masa akan datang.

### Klik menu Maklumbalas Program dan klik Maklumbalas Pelanggan untuk membuat maklum balas program

#### MENU PESERTA

#### MAKLUMBALAS PROGRAM

Bootcamp/ Kursus/ Program Kesedaran yang selesai dilaksanakan dan memerlukan maklumbalas peserta.

| <u>No</u> | Maklumat Peserta                                            | Show 10 v entries                                                          | Search: |
|-----------|-------------------------------------------------------------|----------------------------------------------------------------------------|---------|
| ٢         | Kemaskini Maklumat                                          | Bil Program                                                                |         |
| E         | Maklumbalas Program                                         | BOOTCAMP PENGURUSAN PROJEK ICT SEKTOR AWAM (PPRISA) SIRI 1                 |         |
| HEN       | Pra Pendaftaran/ Program<br>Yang Dibuka Untuk<br>Penyertaan | Tarikh:<br>09 Oct 2023 - 12 Oct 2023<br>Tempat:<br>HOTEL ZENITH PLITPA1AYA |         |
| NEW       | Program Yang Sedang<br>Berjalan                             | Anjuran:<br>UNIT PERUNDINGAN PENGURUSAN PROJEK, TREK STRATEGIS, BPI, MAMPU |         |
|           |                                                             | Maklumbalas Pelanggan                                                      |         |

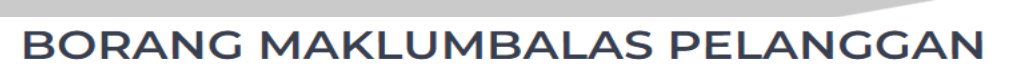

#### PENYAMPAIAN CERAMAH/ TAKLIMAT

| Nama Program | : SESI TAKLIMAT & HANDS ON EARLY & QUICK FUNCTION POINT (E&QFP) SIRI 1/2023            |
|--------------|----------------------------------------------------------------------------------------|
| Tarikh       | : 31 Jul 2023 - 31 Jul 2023                                                            |
| Tempat       | : BILIK TAKLIMAT (DEWAN MAKAN, ARAS 6, PODIUM 2), KEMENTERIAN PERDAGANGAN DALAM NEGERI |

#### 1. PENILAIAN TAHAP PENGETAHUAN PESERTA MENGENAI TAJUK

**Skor Nilaian** 

| 1                    | 2   | 3   | 4   | 5   | 6           | 7     |
|----------------------|-----|-----|-----|-----|-------------|-------|
| Sangat Tidak<br>Tahu | >>> | >>> | >>> | >>> | Sangat Tahu | Mahir |

#### \* Sila klik pada butang '**Penilaian**' bagi setiap tajuk untuk membuat Penilaian Tahap Pengetahuan Mengenai Tajuk.

| Bil. | Tajuk/ Silibus                                                                  | Skor<br>Sebelum | Skor<br>Selepas | Penilaian |
|------|---------------------------------------------------------------------------------|-----------------|-----------------|-----------|
| 1.   | TAKLIMAT EARLY & QUICK FUNCTION POINT (E&QFP)<br>Ts. MYZATUL AKMAM BINTI SAPAAT | 4 ~             | 6 ~             | Penilaian |
| 2.   | SESI HANDS ON<br>TIADA PENCERAMAH (PERBINCANGAN DAN LAIN-LAIN)                  | 4 ~             | 6 ~             | Penilaian |

\* Sila pastikan semua tajuk Penilaian Tahap Pengetahuan Mengenai Tajuk berstatus 🔗 sebelum menjawab Penilaian Keseluruhan Program. 2. Klik Penilaian untuk membuat penilaian bagi setiap tajuk

# **3.** Pilih skor penilaian dan klik **Hantar** untuk menghantar maklumbalas program

| 6. | Mewujudkan suasana pembelajaran yang sesuai | 7 - Cemerlang 🗸 |
|----|---------------------------------------------|-----------------|
| 7. | Mewujud dan mengekalkan minat peserta       | 7 - Cemerlang 🗸 |
| 8. | Kesediaan memberi maklumbalas yang sesuai   | 7 - Cemerlang 🗸 |
| 9. | Ceramah ini boleh menambah pengetahuan anda | 7 - Cemerlang 🗸 |

#### Cadangan Penambahbaikan

Sila masukkan cadangan/ komen di ruangan yang disediakan.

\* Wajib diisi sekiranya terdapat skor kurang daripada 5 untuk penilaian ceramah/ taklimat atau tahap pengetahuan peserta selepas ceramah/ taklimat. Maklumbalas peserta amatlah dihargai.

Hantar

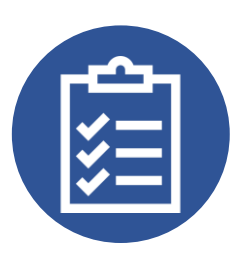

## Hubungi Kami

Sebarang masalah atau maklumbalas mengenai sistem ini sila emelkan kepada <u>mytcoe@mampu.gov.my</u>.

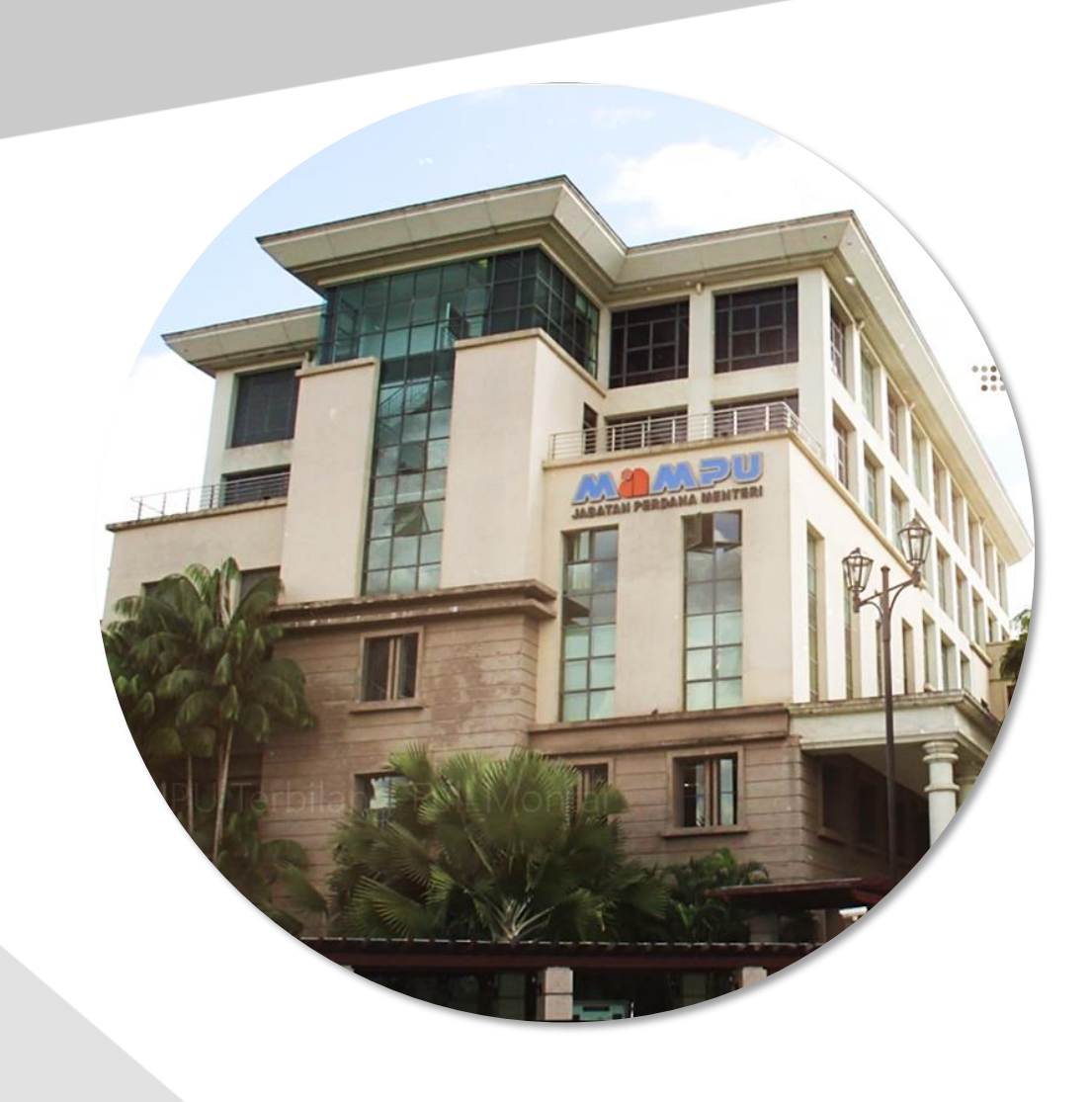

## SEKIAN, TERIMA KASIH.